## 1.- Entrar a la unidad C y localizar la carpeta FCH Fiscal o en la siguiente ruta se localiza C:\FCH FISCAL

|                            | 📮 Este equipo                                                            | × +                                          |                     |  |  |  |  |  |
|----------------------------|--------------------------------------------------------------------------|----------------------------------------------|---------------------|--|--|--|--|--|
|                            | 🕀 Nuevo 🗸 🗘                                                              |                                              | Ordena              |  |  |  |  |  |
|                            | $\leftarrow$ $\rightarrow$ $\checkmark$ $\uparrow$ $\blacksquare$ > Este | equipo                                       |                     |  |  |  |  |  |
|                            | nicio                                                                    | ✓ Dispositivos y unidades                    |                     |  |  |  |  |  |
|                            | Escritorio p<br>Descargas p                                              | Windows (C:)<br>225 GB disponibles de 453 GB |                     |  |  |  |  |  |
| Este equipo > Windows (C:) |                                                                          |                                              |                     |  |  |  |  |  |
|                            | Nombre                                                                   | Fecha de modificación                        | Tipo Tam            |  |  |  |  |  |
|                            | AdminXML                                                                 | 01/04/2023 12:19 p.m.                        | Carpeta de archivos |  |  |  |  |  |
| *                          | 📒 Archivos de programa                                                   | 10/07/2023 09:19 a.m.                        | Carpeta de archivos |  |  |  |  |  |
| *                          | 🚞 Archivos de programa (x86)                                             | 05/07/2023 11:40 a.m.                        | Carpeta de archivos |  |  |  |  |  |
| *                          | BACKUP                                                                   | 09/01/2023 10:47 a.m.                        | Carpeta de archivos |  |  |  |  |  |
| *                          | 📒 Cobranza                                                               | 21/06/2023 01:43 p.m.                        | Carpeta de archivos |  |  |  |  |  |
|                            | 📒 Compac                                                                 | 14/09/2021 03:32 p. m.                       | Carpeta de archivos |  |  |  |  |  |
| *                          | 📒 elcfdi                                                                 | 21/09/2021 09:45 p.m.                        | Carpeta de archivos |  |  |  |  |  |
| *                          | ESD ESD                                                                  | 11/03/2023 12:05 p.m.                        | Carpeta de archivos |  |  |  |  |  |
| cotizaciones 📌             | 📒 FCH CAPTURA                                                            | 05/05/2022 09:25 a.m.                        | Carpeta de archivos |  |  |  |  |  |
| MATIZADO 📌                 |                                                                          | 13/04/2023 09:22 a.m.                        | Carpeta de archivos |  |  |  |  |  |
| *                          | ECH FISCAL                                                               | 12/12/2022 10:08 a.m.                        | Carpeta de archivos |  |  |  |  |  |
|                            |                                                                          | 04 140 10000 44 0C                           |                     |  |  |  |  |  |

## 2.- Localizamos un archivo llamado fchconfig.cfg y se abre con el bloc de notas

| Este equipo > Windows (C:) > FCH FISCAL |                              |                       |                     |          |  |
|-----------------------------------------|------------------------------|-----------------------|---------------------|----------|--|
|                                         | Nombre                       | Fecha de modificación | Тіро                | Tamaño   |  |
|                                         | 🚞 BD                         | 27/05/2022 10:56 a.m. | Carpeta de archivos |          |  |
| *                                       | Firebird-2.5.2.26540_0_Win32 | 30/08/2021 11:55 p.m. | Carpeta de archivos |          |  |
| *                                       | 🔄 Cmp.exe                    | 21/05/2007 06:23 p.m. | Aplicación          | 1,261 KB |  |
| *                                       | 🗟 compstui.dll               | 14/04/2008 07:00 a.m. | Extensión de la ap  | 226 KB   |  |
| *                                       | FBCLIENT.DLL                 | 05/01/2018 09:13 a.m. | Extensión de la ap  | 849 KB   |  |
|                                         | 🖬 FCH FISCAL.exe             | 04/02/2021 02:20 p.m. | Aplicación          | 6,304 KB |  |
| *                                       | fchconfig.cfg                | 18/04/2023 11:12 a.m. | Archivo CFG         | 1 KB     |  |
| *                                       | 💷 gbak.exe                   | 22/07/2009 05:51 p.m. | Aplicación          | 224 KB   |  |

3.- Teniendo abierto este archivo localizamos la siguiente línea 189.203.184.103:J, el cual sería la tercera línea marcada en color azul en la imagen adjunta

Ejemplo de cómo se ve actualmente

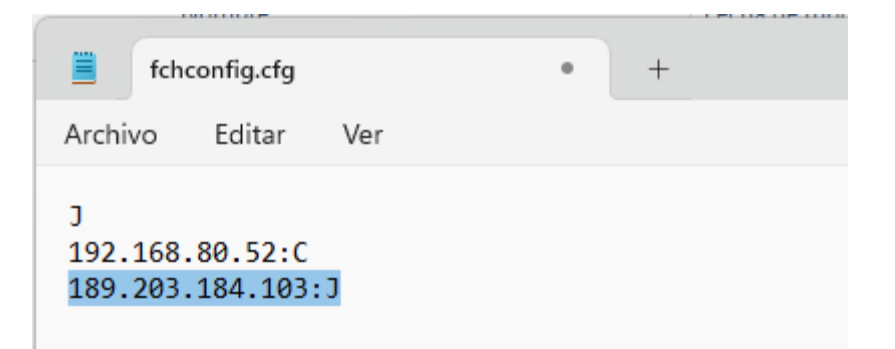

Cambiamos la línea indicada anteriormente por la nueva IP: 187.189.219.104:J

y guardamos este cambio.

Nota: Solo se cambia la línea marcada en color azul todo lo demás se queda tal y como ya lo tienen configurado.

Ejemplo aplicando el cambio a la IP indicada:

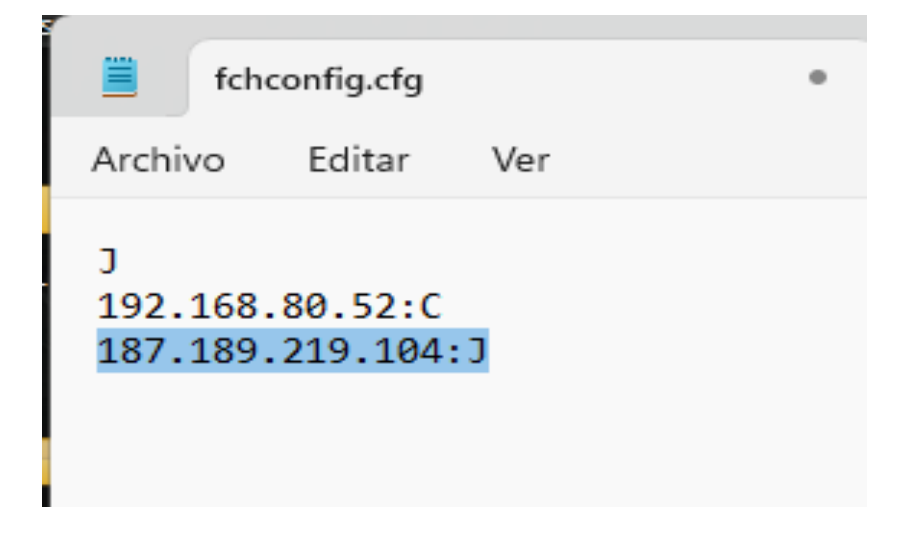

Este cambio se debe de hacer también en el servidor y cada uno de los equipos que estén usando este programa